## 东华理工大学

## 教职工"平安打卡"新增手机定位功能使用指南

各位老师:

为助力学校做好疫情防控工作,确保师生健康和校园安全,信息化建设与管理办公 室、网络与信息中心组织技术人员对教职工"平安打卡"服务进行了升级,按照疫情防 控数据最小化采集和信息安全保护原则,新增了手机定位功能,具体使用方法如下:

【方法一】通过"今日校园"APP 进行平安打卡

注意事项: 手机开启 GPS 定位、清理"今日校园"APP 缓存

步骤如下:

1、去各大应用市场搜索"今日校园",并进行下载安装。

2、按照提示查找"东华理工大学",选择工号登录,使用学校统一身份认证账号登录, 界面如下:

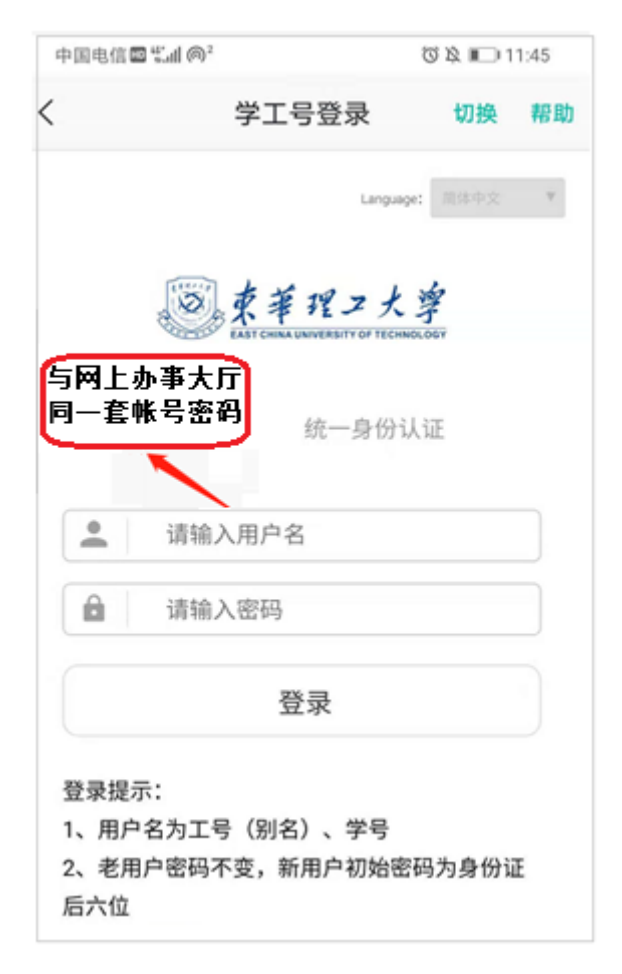

(也可绑定手机号、微信、QQ 进行登录)。

3、打开"今日校园"APP, 登录后, 选择"服务"界面上的"平安打卡", 进入"每日报

## < ● 每日报平安 中国电信 🖾 🛍 🍙 2 🗩 0 0 k 💷 12:16 < ♥ 每日报平安-提报 东华理工大学 Q 上报日期: 2021.01.01 至 2021.01.26 重新定位 调整搜索范围 基本信息 欢迎来到东华理工大学 每日报平安- \*\*\* 工号 请打开GPS连接 本人健康情况 正常 为了提高定位的准确度,更好的为您 服务,请打开GPS 姓名 提报时间 2021-01-24 07:00 所在单位 取消 设置 每日报平安- \*\*\* 我的服务 编辑 本人健康情况 正常 \*性别 XXX 提报时间 2021-01-23 07:26 8 **...** $\bowtie$ õ \*联系电话 XXX 5 每日报平安-\*\*\* 我的课表 工资查询 学校邮箱 用户设置 \*身份证号或护 照号码 本人健康情况 正常 提报时间 2021-01-22 15:48 一卡通 所在地省份 XXX 防控疫情 每日报平安-xxx 所在地城市 XXX **\*** 2 本人健康情况 正常 所在地区县 XXX 返校申请 离校申请 F安打卡 辅导猫 日報日報平安 0 日本 白白 \*详细地址 XXX 辅导猫指导手册 校园百事通

4、点击"重新定位",若没开启 GPS 定位,系统将提示您开启定位,根据提示,设置即可(参考界面如下)。

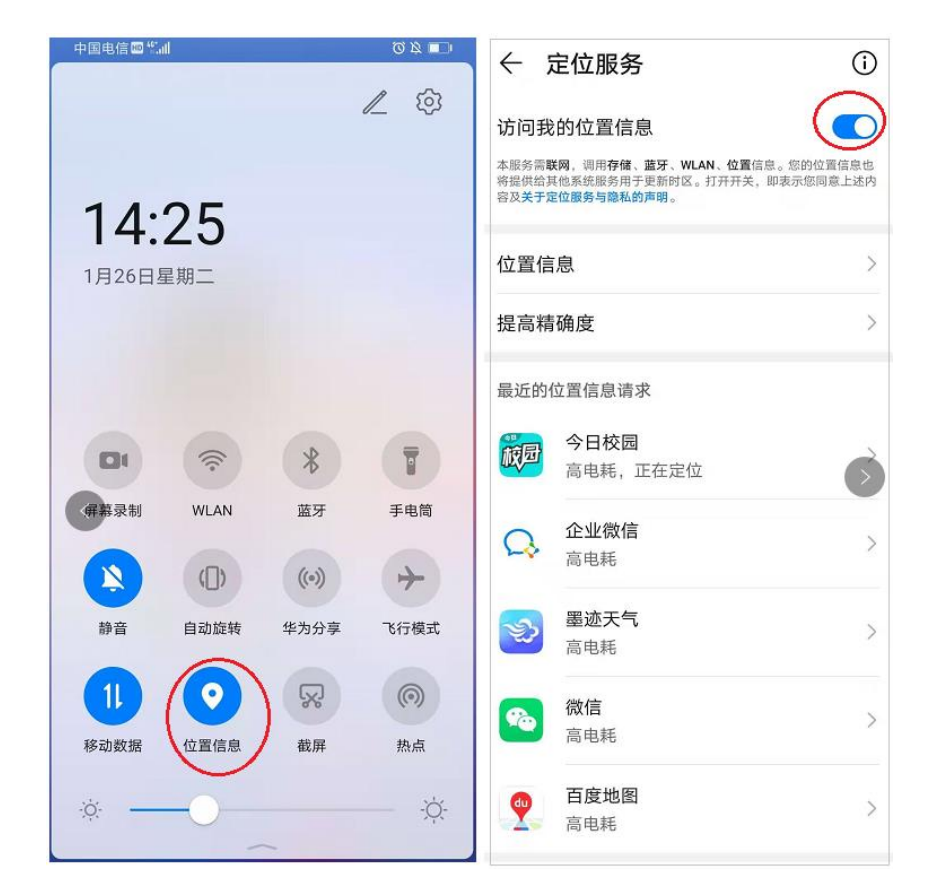

## 平安"功能,点击"新增",详细界面如下图所示:

5、若"今日校园"定位不准或运行缓慢,可进入"我的" 界面,右上角点设置图标,进入"系统设置",清除缓存,界面如下:

| 中国电信 🚥 🐩                | ∥ @²      | 00           | 🖄 🖭 15:21  | 中国电信 🖬 🖏 👘 🚳 2                           |    | © ⊘ ⋭ ⊯ 15:21 |                  |        | - 🗆 ×      |
|-------------------------|-----------|--------------|------------|------------------------------------------|----|---------------|------------------|--------|------------|
|                         | 东华田       |              | Q          |                                          |    |               | 中国电信冒 訾训 @²<br>< | 系统设置   | ©⊙≵ ा15:21 |
| 欢迎来到东华理工大学              |           |              |            | <b>幻羽晨星 101</b><br>网络与信息中心(信息化建设管理办公室)   |    |               | 校内身份管理           |        | >          |
| ④ 该版块内容均由学校官方提供         |           |              |            | 0                                        | 0  | 0             | 账号设置             |        | >          |
| 我的服务                    |           |              | 编辑         | 粉丝                                       | 关注 | 今币            | 消息通知             |        | >          |
| ti i                    | $\bowtie$ | õ            |            | 😡 大学好友来访                                 | 0  | >             | 黑名单              |        | >          |
| 我的课表                    | 学校邮箱      | 工资查询         | 用户设置       | ◎ 大学动态                                   |    | >             | 个人资料             |        | >          |
| 一卡通                     |           |              |            | ☆ 校园号管理                                  |    | X             | 分享应用             |        | >          |
| 防控疫情                    |           |              |            | ● 我的成长圈                                  |    | >             | 清除缓存             |        | 0.3M       |
|                         |           | <b>(19</b> ) |            | <table-cell-rows> 我的回复</table-cell-rows> |    | >             | 检测新版本            |        |            |
| 返校申请                    | 离校申请      | 平安打卡-测试      | 辅导猫        | ☆ 我的收藏                                   |    | >             | 关于我们             |        | >          |
| ( <b>國</b> )<br>辅导猫指导手册 | 校园百事通     |              | $\bigcirc$ | ⊖ 我的二维码                                  |    | ** >          |                  | 退出当前账号 |            |
| 今通                      | 服务        | 辺辺           | 日<br>我的    | 💟 帮助与反馈                                  |    | >             |                  |        |            |

【方法二】通过"企业微信"APP (测试中)进行平安打卡,使用方法类似,界面如下:

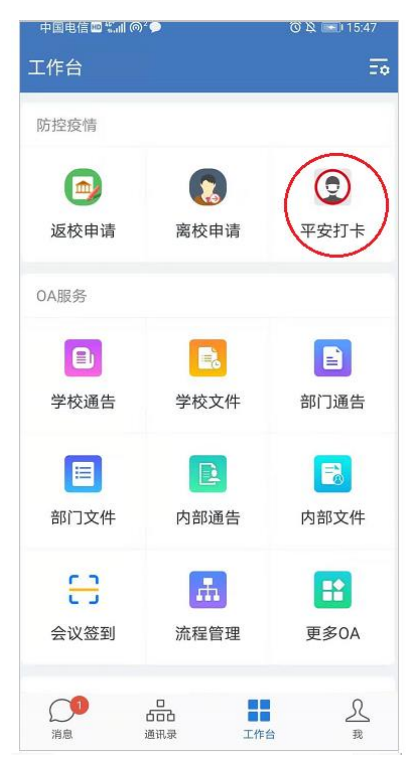

信息化建设与管理办公室、网络与信息中心 2021 年 1 月 26 日